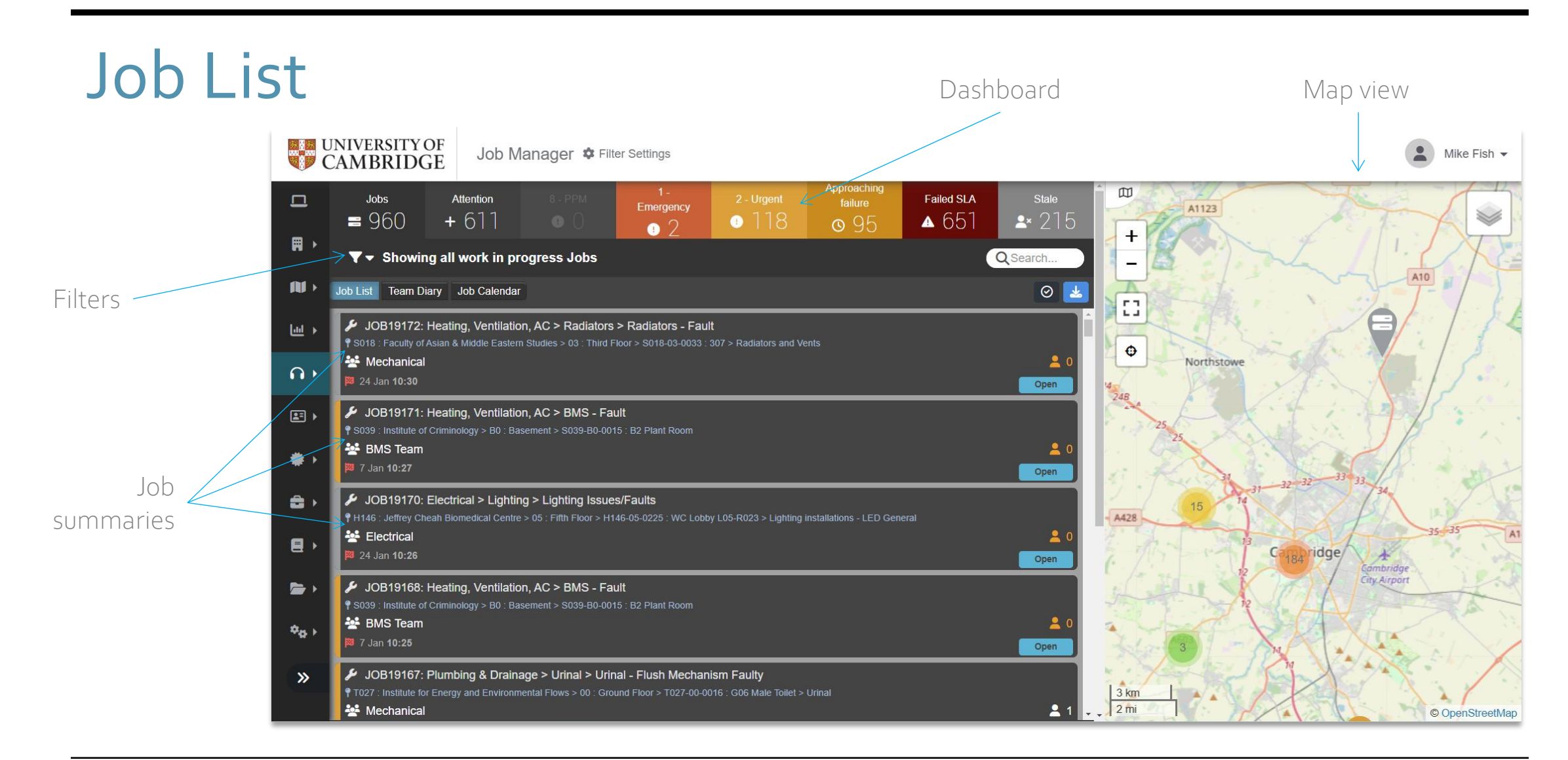

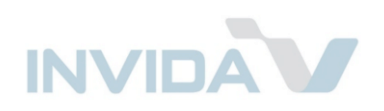

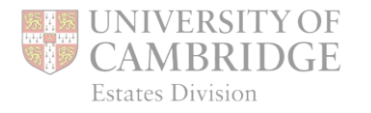

## Job List – Map View

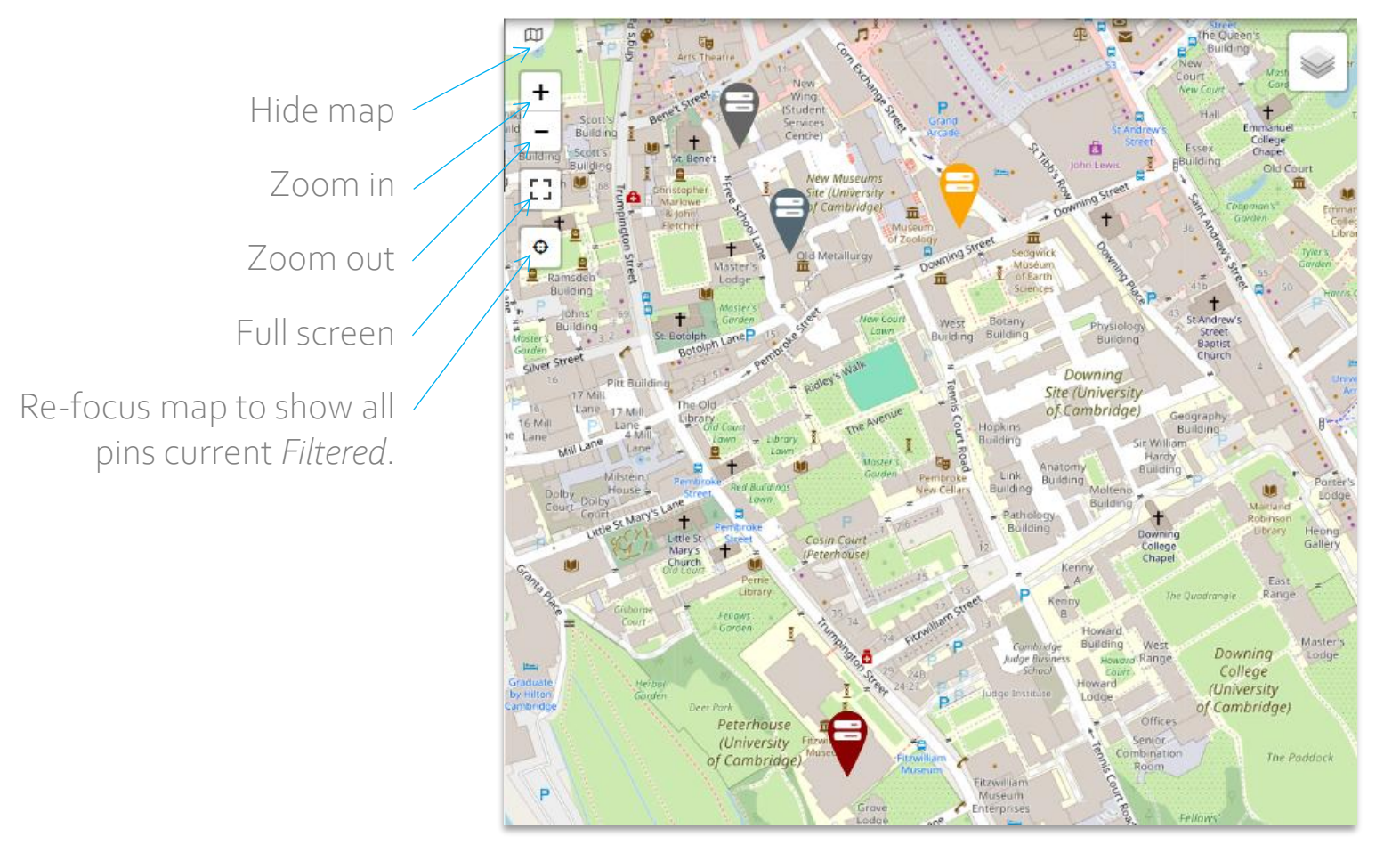

Pin colours match the colour of the highest priority *Job* within that building.

Click on a pin to see *Jobs* in that building:

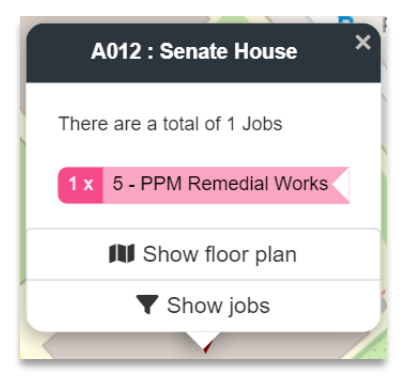

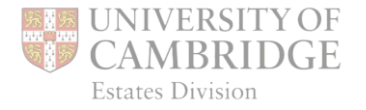

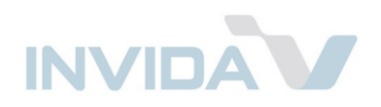

## Job List – Dashboard

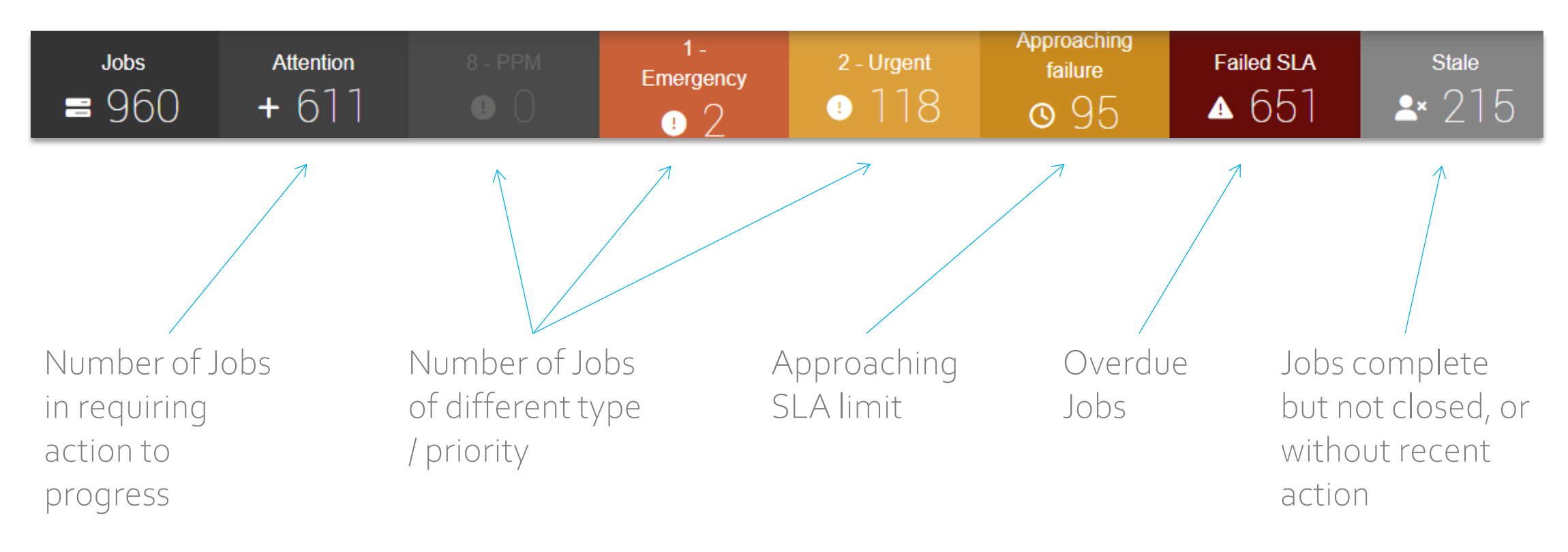

Note: The counts within the Dashboard refresh as Filters are changed.

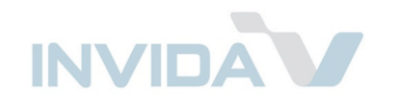

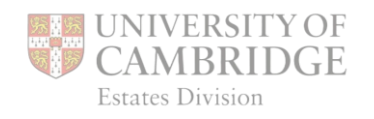

## Job List – Filters

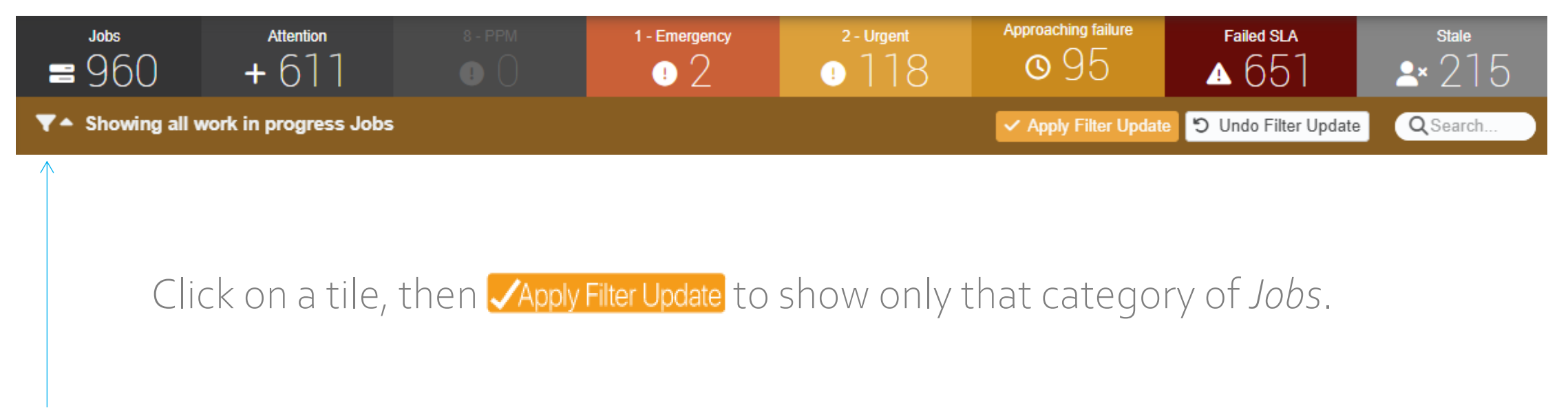

Click this icon to open the *Filters Panel* ...

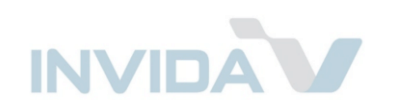

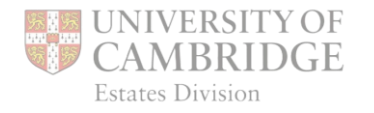

## Job List – Filters Panel

NIVERSITY OF

Job Manager 🂠 Filter Settings

|                                          |      |                  |                   | 5 DDU Daaradia           |       |                        |   |                       |            |                             |      |
|------------------------------------------|------|------------------|-------------------|--------------------------|-------|------------------------|---|-----------------------|------------|-----------------------------|------|
| Jobs                                     |      | Attention        | 4 - Routine - Spe | cialist                  |       |                        |   | Froaching failure     | Failed SL  | A Stale                     |      |
| - 5                                      |      | + 0              | C (               |                          |       |                        |   |                       | <b>4</b> Z |                             |      |
| ▼▲ 2 filters applied                     | × Re | move all filters |                   |                          |       |                        |   | ✓ Apply Filter Update | ) Undo     | Filter Update QSearch.      |      |
| 🌣 All jobs 🕓 Open jobs                   |      | Attn. required   | () Outstanding    | 🛱 Specific date/range 🕶  | Ye    | sterday Today Tomorrov | v |                       |            | Scen                        | es 🔻 |
| 🗒 Buildings                              |      | 🖀 Job type       |                   | Job priorities           |       | () Job statuses        |   | <b>Resources</b>      |            | ∩ Agents                    |      |
| F130 : Laundry Farm                      | 1    | Maintenance j    | jobs 5            | 5 - PPM Remedial Works   | 8     | Open                   | 5 | Stephanie Tolhurst    | 1          | 🗖 Ewa Bali                  | 2    |
| BIOCKS A-C                               |      | <b>.</b>         |                   | 4 - Routine - Specialist | 5     | Unassigned             | 5 |                       |            | Stephanie Tolhurst          | 2    |
| Q045 : Ely University<br>Library Storage | 1    |                  | es                | 7 - Minor Works          | 5     | Failed SLA             | 2 |                       |            | 🗖 Nika Dirbakova            | 1    |
| K011 : ADC Theatre                       | 1    |                  | •                 | 🗖 8 - PPM                | 1     | ≽ 4 more               | 1 |                       |            |                             |      |
| A011 : The Old Schools                   | 1    |                  |                   | ≽ 5 more                 | 82    |                        |   | ≽ 17 more             |            | ≽ 5 more                    |      |
| ⊗ 17 more                                | 1    |                  |                   |                          |       | Beacon Severities      |   |                       |            |                             |      |
|                                          |      |                  |                   | ▲ Criticalities          |       |                        | 1 | S Labour Classes      |            | 👑 Teams                     |      |
| Campus/Sites                             |      |                  |                   | Not set                  | 5     |                        |   | Service Provider      | 3          | Bower Fuller                | 2    |
| A - Old Schools                          | 1    |                  |                   |                          |       |                        |   | Unknown               | 2          | Estate Division             | 1    |
| C - Scroope House                        | 1    |                  |                   |                          |       |                        |   |                       |            | Test Service provider - All | 1    |
| F - North West Sector                    | 1    |                  |                   |                          |       |                        |   |                       |            | siles                       |      |
| K - NorthCity                            | 1    |                  |                   | ≫ 1 more                 |       |                        |   |                       |            | Unassigned team             | 1    |
| × 6 more                                 | 1    |                  |                   |                          |       |                        |   |                       |            |                             |      |
|                                          |      |                  |                   | ×1                       | Expan | id all filters         |   |                       |            |                             |      |

It is recommended to click *`Remove all filters'* before beginning.

Click Apply Filter Update when finished, then close filters using .

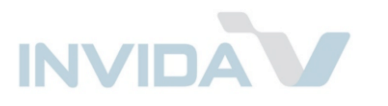

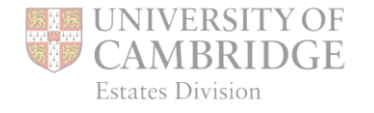

### **Priorities & SLAs**

JOB19057: Heating, Ventilation, AC > Calorifiers 1045 : Student Services Centre > XX : No Spatial Subdivisions 🕂 Mechanical

6 Jan 10:51

| Priority                 | contain<br>before | attend<br>before | complete<br>before |            |
|--------------------------|-------------------|------------------|--------------------|------------|
| 1 – Emergency            | 1 hr              |                  | 1 day              |            |
| 2 – Urgent               |                   | 4 hrs            | 1 day              |            |
| 3 – Routine              |                   | 7 days           | 14 days            |            |
| 4 – Routine – Specialist |                   | 7 days           | 21 days            |            |
| 5 – PPM Remedial         |                   |                  | 30 days            |            |
| 6 – Proactive            |                   |                  | 30 days            |            |
| 7 – Minor Works          |                   |                  | 90 days            | day        |
| 8 – PPM                  |                   |                  | per schedule       | work<br>da |

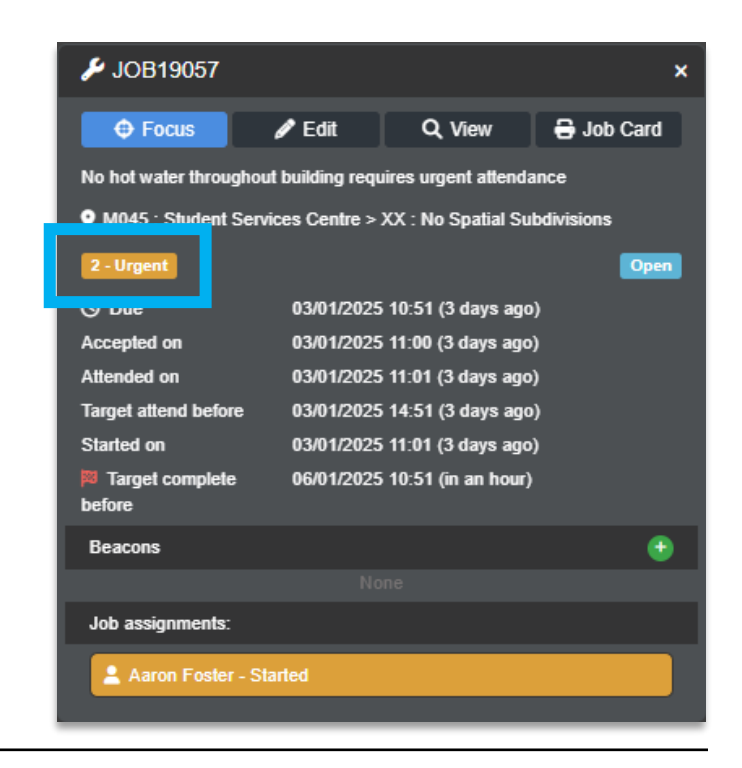

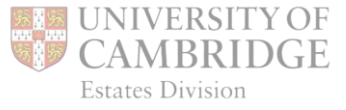

2 1

### JobType

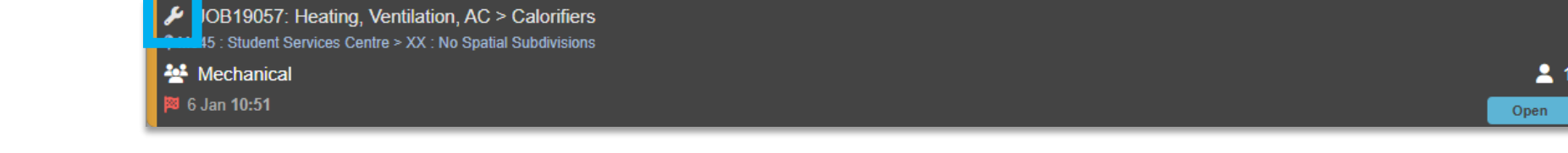

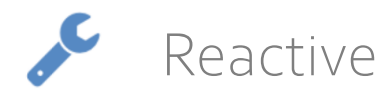

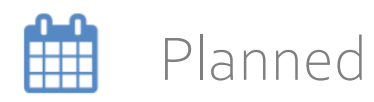

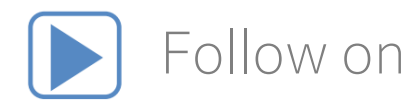

| OB19057 کې                |                   |                      | ×          |
|---------------------------|-------------------|----------------------|------------|
| Focus                     | 🖋 Edit            | Q, View              | 🔒 Job Card |
| No hot water through      | out building requ | uires urgent attenda | ance       |
| • M045 : Student Ser      | vices Centre >    | XX : No Spatial Su   | bdivisions |
| 2 - Urgent                |                   |                      | Open       |
| () Due                    | 03/01/2025        | 10:51 (3 days ago    | )          |
| Accepted on               | 03/01/2025        | 11:00 (3 days ago    | )          |
| Attended on               | 03/01/2025        | 5 11:01 (3 days ago  | )          |
| Target attend before      | 03/01/2025        | 5 14:51 (3 days ago  | )          |
| Started on                | 03/01/2025        | 11:01 (3 days ago    | )          |
| Target complete<br>before | 06/01/2025        | i 10:51 (in an hour) |            |
| Beacons                   |                   |                      | ٢          |
|                           |                   |                      |            |
| Job assignments:          |                   |                      |            |
| Aaron Foster - S          | Started           |                      |            |

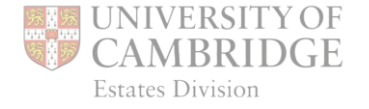

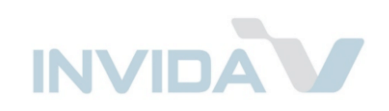

### Job Ref

| عر<br>۲ | JOB19057: Heating, Ventilation, AC > Calorifiers |            |
|---------|--------------------------------------------------|------------|
| *       | Mechanical                                       | <b>2</b> 1 |
| 8       | 6 Jan 10:51                                      | Open       |

| 🖌 JOB19057           |                    |                      |            | × |
|----------------------|--------------------|----------------------|------------|---|
| Focus                | 🖋 Edit             | Q, View              | 🔒 Job Card |   |
| No hot water throug  | hout building requ | uires urgent attenda | ance       |   |
| • M045 : Student S   | ervices Centre >   | XX : No Spatial Su   | bdivisions |   |
| 2 - Urgent           |                    |                      | Open       |   |
| () Due               | 03/01/2025         | 5 10:51 (3 days ago  | )          |   |
| Accepted on          | 03/01/2025         | 11:00 (3 days ago    | )          |   |
| Attended on          | 03/01/2025         | 11:01 (3 days ago    | )          |   |
| Target attend before | 03/01/2025         | 14:51 (3 days ago    | )          |   |
| Started on           | 03/01/2025         | 11:01 (3 days ago    | )          |   |
| 🕫 Target complete    | 06/01/2025         | 10:51 (in an hour)   |            |   |
| before               |                    |                      |            |   |
| Beacons              |                    |                      | •          |   |
|                      |                    |                      |            |   |
| Job assignments:     |                    |                      |            |   |
| Aaron Foster -       | Started            |                      |            |   |
|                      |                    |                      |            |   |

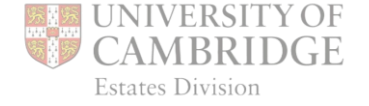

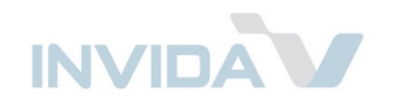

### Location

- A–Old Schools
- B–Old Press
- C Scroope House
- D Downing Site
- E Old Addenbrookes
- F North West Sector
- H Addenbrookes Site
- K North City
- L South City
- M New Museums Site
- N Eddington
- Q Out of Cambridge
- R Lords Bridge
- S Sidgwick Site
- T Madingly Rise Site
- W–West Cambridge Site

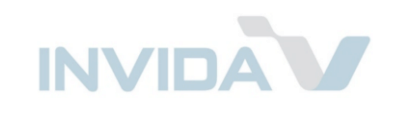

| - oobtoot. ricaung, venuiauon, no - oaioniieio                |
|---------------------------------------------------------------|
| M045 : Student Services Centre > XX : No Spatial Subdivisions |
| - mechanica                                                   |
|                                                               |

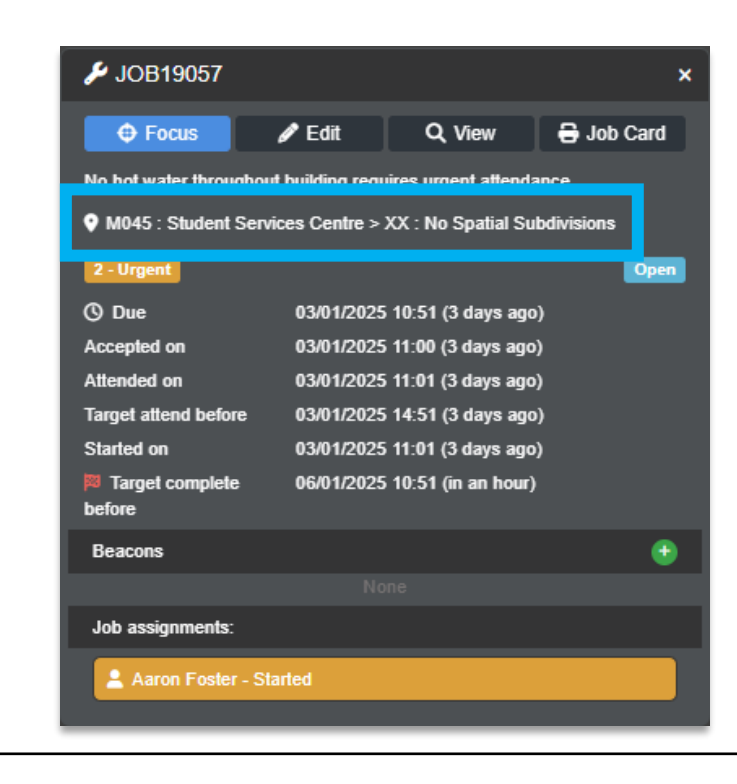

# Locations can be searched by Navigating to *Portfolio* in the

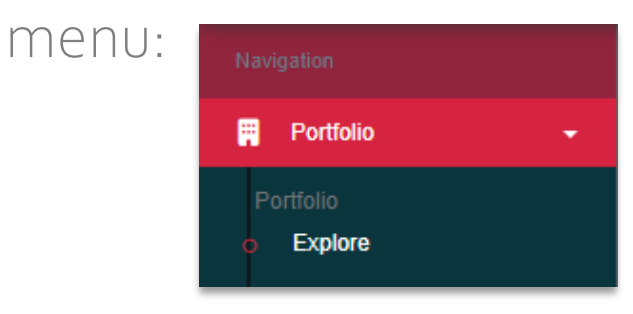

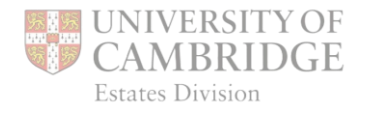

8

949 March .......

🟁 6 Jan 10:51

### Dates

Note:

*Due* is usually when the *Job* was created

The Target date relates to the SLA

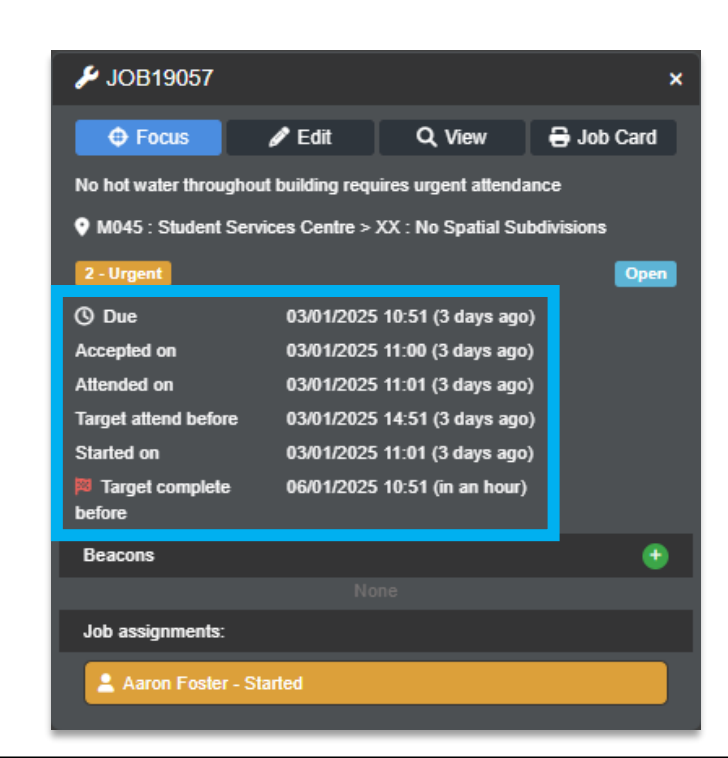

JOB19057: Heating, Ventilation, AC > Calorifiers 9 M045 : Student Services Centre > XX : No Spatial Subdivisions

| Priority                 | contain<br>before | attend<br>before | complete<br>before |
|--------------------------|-------------------|------------------|--------------------|
| 1 – Emergency            | 1 hr              |                  | 1 day              |
| 2 – Urgent               |                   | 4 hrs            | 1 day              |
| 3 – Routine              |                   | 7 days           | 14 days            |
| 4 – Routine – Specialist |                   | 7 days           | 21 days            |
| 5 – PPM Remedial         |                   |                  | 30 days            |
| 6 – Proactive            |                   |                  | 30 days            |
| 7 – Minor Works          |                   |                  | 90 days            |
| 8 – PPM                  |                   |                  | per schedule       |

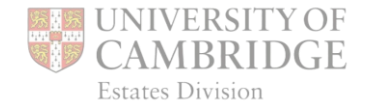

2

Mechanical 6 Jan 10:51

### Status

Turns red if *Job* has been rejected or is overdue.

Turns green and changes to 'Completed' when job marked as complete.

| <u></u>                   |                  |                      |            |  |  |  |  |
|---------------------------|------------------|----------------------|------------|--|--|--|--|
|                           |                  |                      |            |  |  |  |  |
| 🔑 JOB19057                |                  |                      | ×          |  |  |  |  |
| Focus                     | 🖋 Edit           | Q, View              | 🖶 Job Card |  |  |  |  |
| No hot water throughou    | ıt building requ | iires urgent attenda | ince       |  |  |  |  |
| • M045 : Student Serv     | ices Centre >∶   | XX : No Spatial Su   | bdivisions |  |  |  |  |
| 2 - Urgent                |                  |                      | Open       |  |  |  |  |
| () Due                    | 03/01/2025       | 10:51 (3 days ago    | )          |  |  |  |  |
| Accepted on               | 03/01/2025       | 11:00 (3 days ago    | )          |  |  |  |  |
| Attended on               | 03/01/2025       | 11:01 (3 days ago    | )          |  |  |  |  |
| Target attend before      | 03/01/2025       | 14:51 (3 days ago    | )          |  |  |  |  |
| Started on                | 03/01/2025       | 11:01 (3 days ago    | )          |  |  |  |  |
| Target complete<br>before | 06/01/2025       | 10:51 (in an hour)   |            |  |  |  |  |
| Beacons                   |                  |                      | •          |  |  |  |  |
|                           |                  |                      |            |  |  |  |  |
| Job assignments:          |                  |                      |            |  |  |  |  |
| Aaron Foster - Started    |                  |                      |            |  |  |  |  |
|                           |                  |                      |            |  |  |  |  |

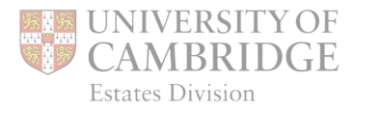

### Assignments

JOB19057: Heating, Ventilation, AC > Calorifiers
M045: Student Services Centre > XX : No Spatial Subdivisions
Mechanical
6 Jan 10:51

Number of *Operatives* assigned.

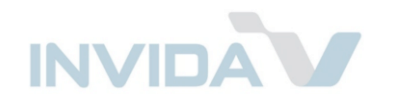

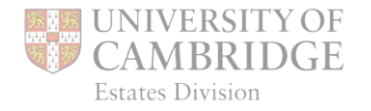

**2** 1

### Focus

Opens Job in Team Diary

This will be covered later

JOB19057: Heating, Ventilation, AC > Calorifiers
M045: Student Services Centre > XX : No Spatial Subdivisions
Mechanical
6 Jan 10:51

| A                     |               |                     |            |
|-----------------------|---------------|---------------------|------------|
|                       |               |                     |            |
| Focus                 | 🖋 Edit        | Q, View             | 🔒 Job Card |
|                       | building requ | ires urgent attenda | Ince       |
|                       |               |                     |            |
| M045 : Student Servic | es Centre >.  | XX : No Spatial Su  | Ddivisions |
| 2 - Urgent            |               |                     | Open       |
| () Due                | 03/01/2025    | 10:51 (3 days ago   | )          |
| Accepted on           | 03/01/2025    | 11:00 (3 days ago   | )          |
| Attended on           | 03/01/2025    | 11:01 (3 days ago   | )          |
| Target attend before  | 03/01/2025    | 14:51 (3 days ago   | )          |
| Started on            | 03/01/2025    | 11:01 (3 days ago   | )          |
| Target complete       | 06/01/2025    | 10:51 (in an hour)  |            |
| before                |               |                     |            |
| Beacons               |               |                     | •          |
|                       |               |                     |            |
| Job assignments:      |               |                     |            |
| Aaron Easter Sta      | ded           |                     |            |
| Aaron Poster - Sta    | ned           |                     |            |
|                       |               |                     |            |

Symbol appears on hover

Ξ

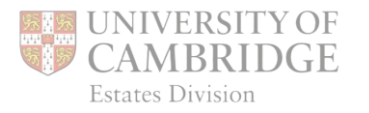

#### Job List – Job Panel Edit Open sections with ₽ JOB19057 🔒 Job Card Focus 🖋 Edit Q View No hot water throughout building requires urgent attendance M045 : Student Services Centre > XX : No Spatial Subdivisions 2 - Urgent 🕓 Due 03/01/2025 10:51 (3 days ago) Accepted on 03/01/2025 11:00 (3 days ago) Attended on 03/01/2025 11:01 (3 days ago) Target attend before 03/01/2025 14:51 (3 days ago) Started on 03/01/2025 11:01 (3 days ago) Target complete 06/01/2025 10:51 (in an hour) before Beacons + Job assignments: Aaron Foster - Started

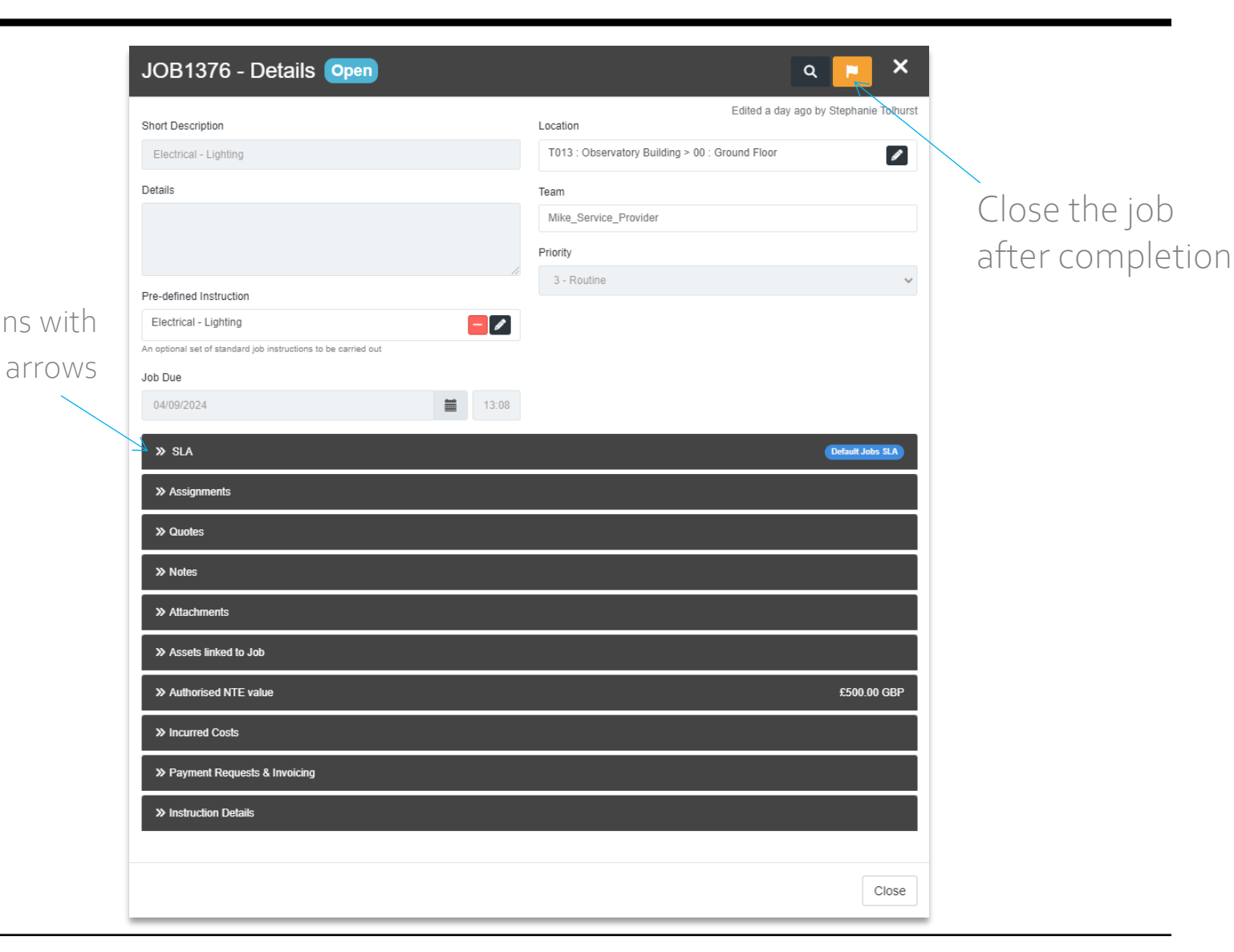

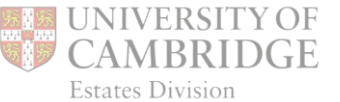

### 

### View

| 🌽 JOB19057                |              |                        | ×          |  |  |  |  |
|---------------------------|--------------|------------------------|------------|--|--|--|--|
| Focus                     | 🖉 Edit       | Q, View                | 🔒 Job Card |  |  |  |  |
| No hot water throughout   | building req | juires urgent attendar | ice        |  |  |  |  |
| • M045 : Student Servic   | es Centre >  | ▶ XX : No Spatial Sub  | divisions  |  |  |  |  |
| 2 - Urgent                |              |                        | Open       |  |  |  |  |
| () Due                    | 03/01/202    | 5 10:51 (3 days ago)   |            |  |  |  |  |
| Accepted on               | 03/01/202    | 5 11:00 (3 days ago)   |            |  |  |  |  |
| Attended on               | 03/01/202    | 5 11:01 (3 days ago)   |            |  |  |  |  |
| Target attend before      | 03/01/202    | 5 14:51 (3 days ago)   |            |  |  |  |  |
| Started on                | 03/01/202    | 5 11:01 (3 days ago)   |            |  |  |  |  |
| Target complete<br>before | 06/01/202    | 5 10:51 (in an hour)   |            |  |  |  |  |
| Beacons                   |              |                        | •          |  |  |  |  |
|                           |              |                        |            |  |  |  |  |
| Job assignments:          |              |                        |            |  |  |  |  |
| Aaron Foster - Started    |              |                        |            |  |  |  |  |

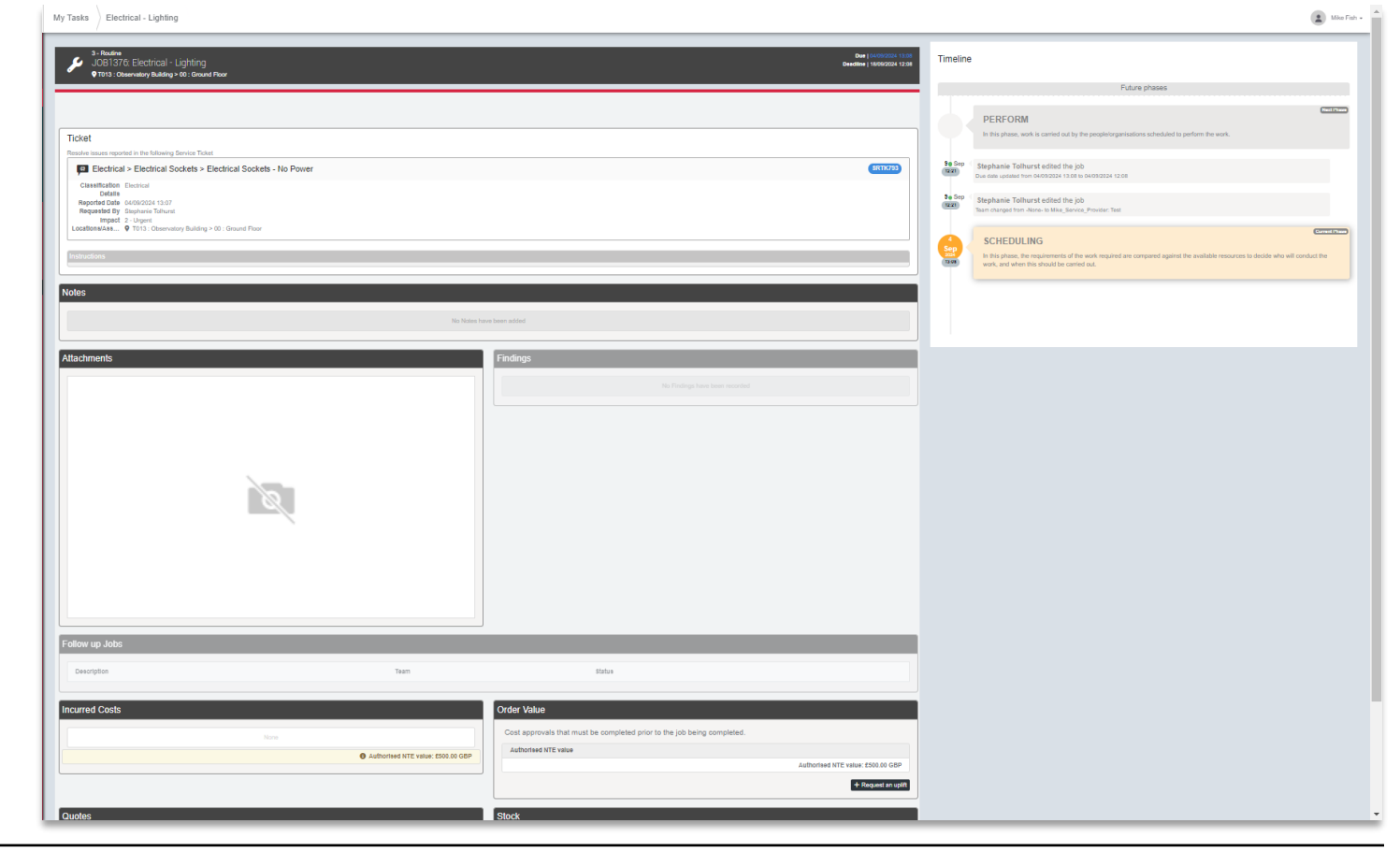

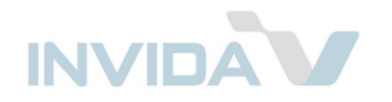

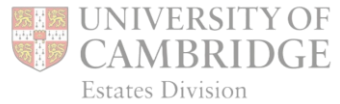

### Job Card

### For printing or downloading

| 🔑 JOB19057                |                  | _                   | ×          |
|---------------------------|------------------|---------------------|------------|
| Focus                     | 🖋 Edit           | Q, View             | 🖶 Job Card |
| No hot water throughout   | t building requi | ires urgent attenda | ance       |
| • M045 : Student Servi    | ces Centre > X   | X : No Spatial Su   | bdivisions |
| 2 - Urgent                |                  |                     | Open       |
| () Due                    | 03/01/2025       | 10:51 (3 days ago   | )          |
| Accepted on               | 03/01/2025       | 11:00 (3 days ago   | )          |
| Attended on               | 03/01/2025       | 11:01 (3 days ago   | )          |
| Target attend before      | 03/01/2025       | 14:51 (3 days ago   | )          |
| Started on                | 03/01/2025       | 11:01 (3 days ago   | )          |
| Target complete<br>before | 06/01/2025       | 10:51 (in an hour)  |            |
| Beacons                   |                  |                     | ۲          |
|                           |                  |                     |            |
| Job assignments:          |                  |                     |            |
| 💄 Aaron Foster - Sta      | irted            |                     |            |

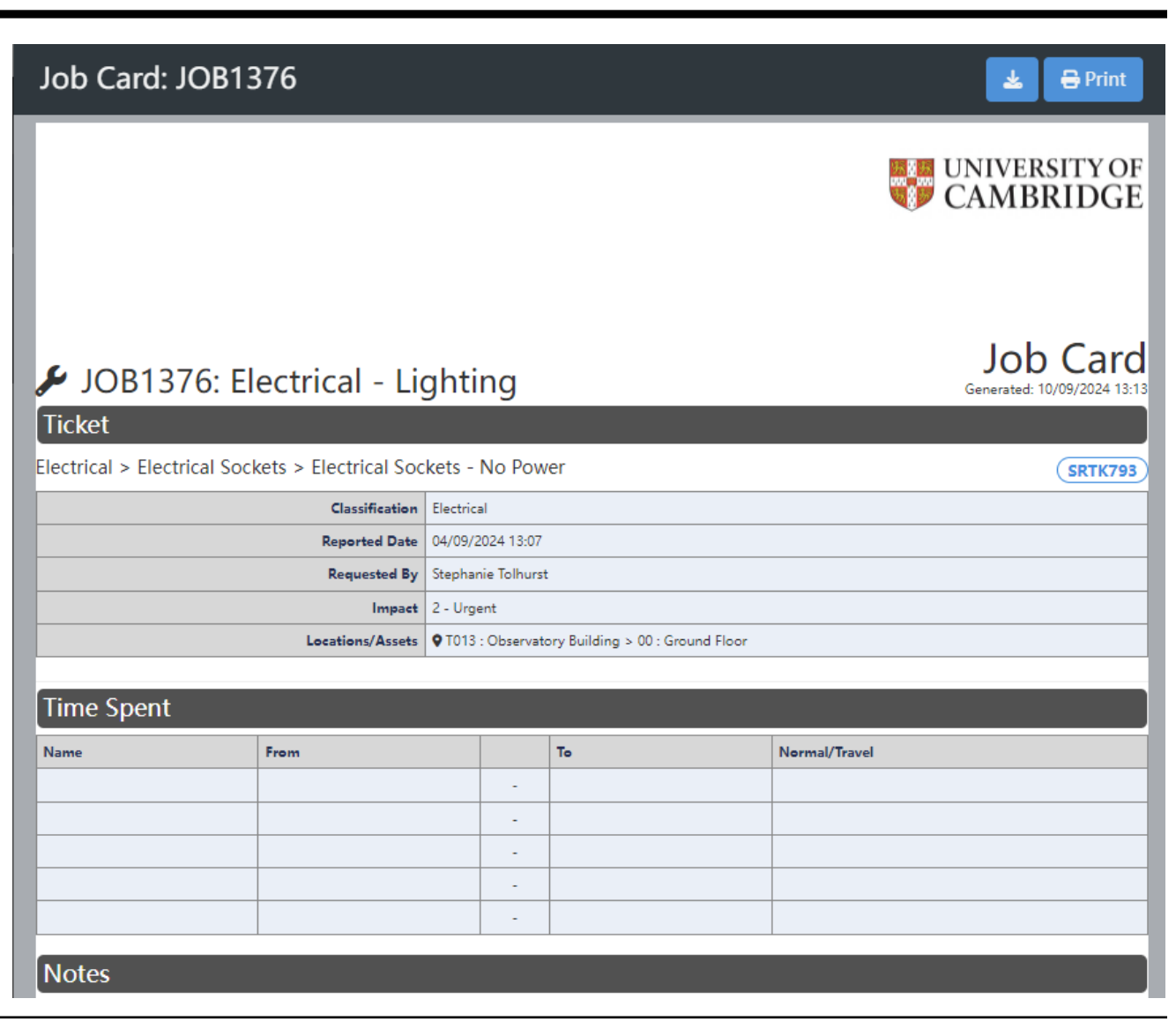

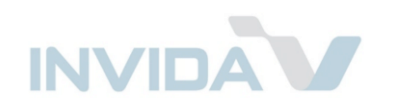

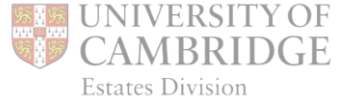

### Ticket

### Shows building contact details.

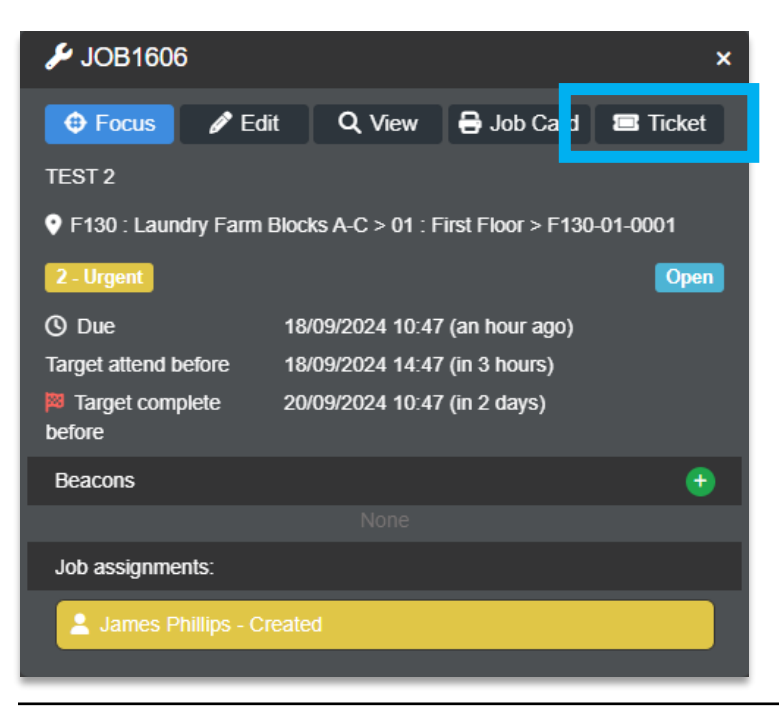

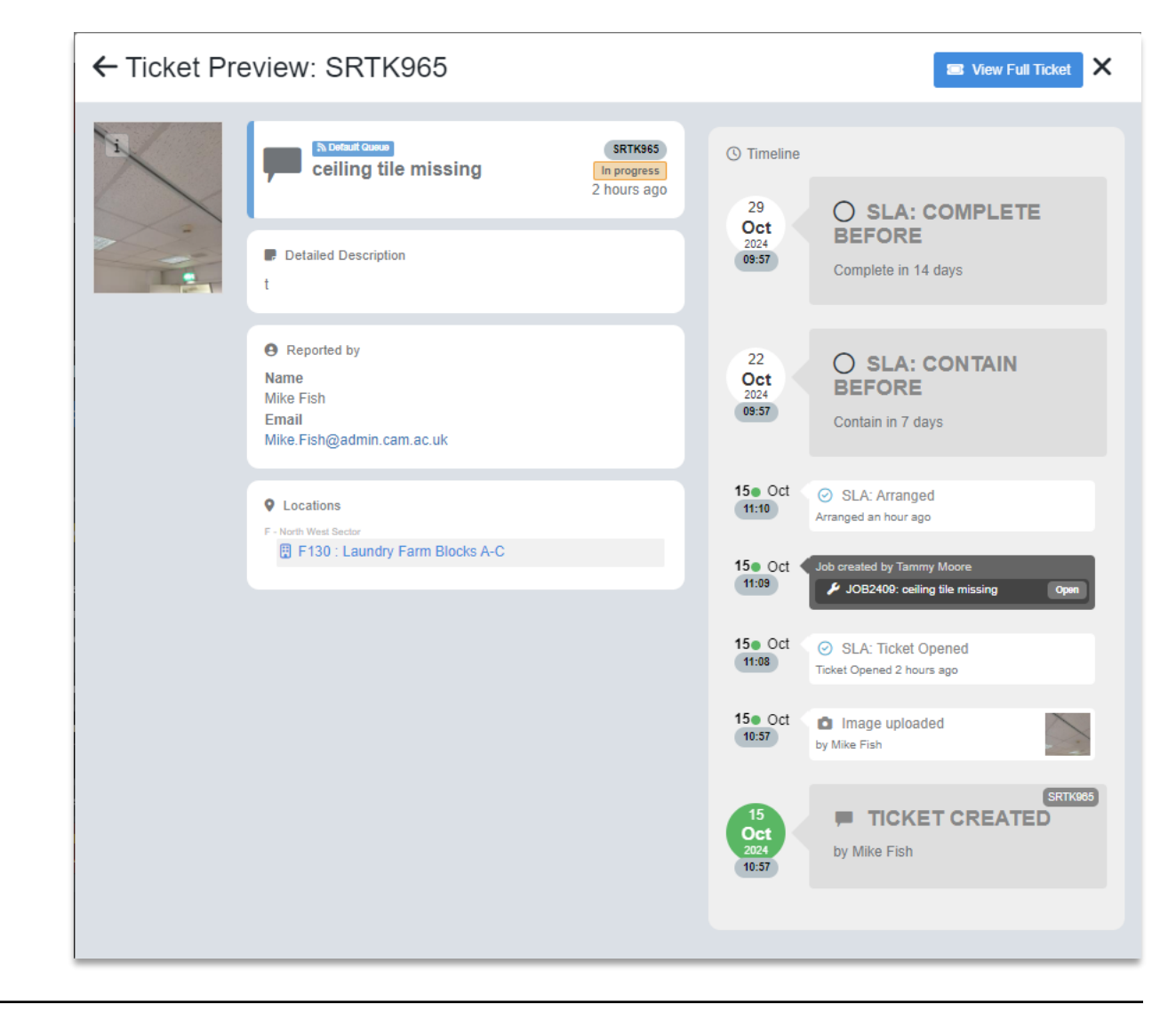

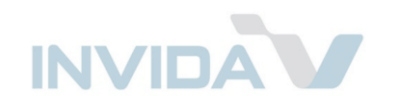

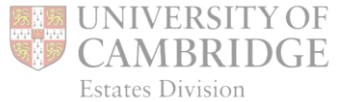

### Beacons

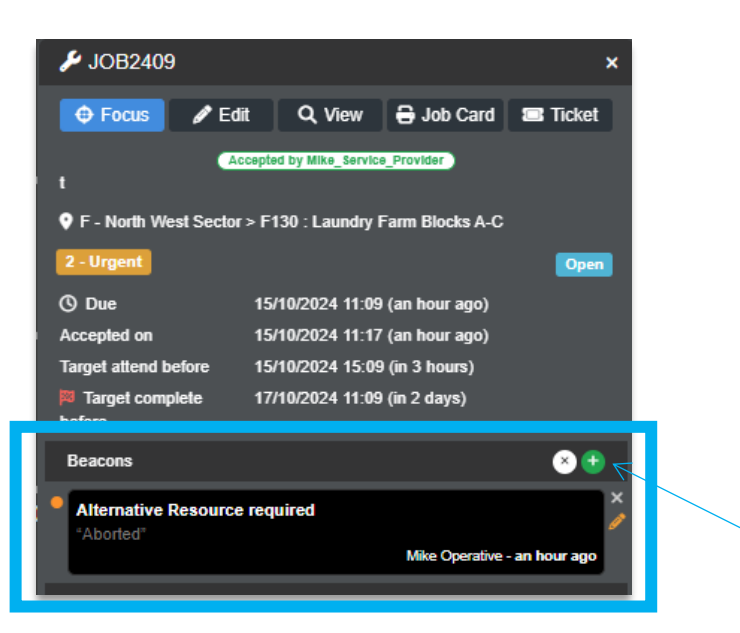

*Beacons* alert a *User* that information has been added requiring their attention.

E.g.:

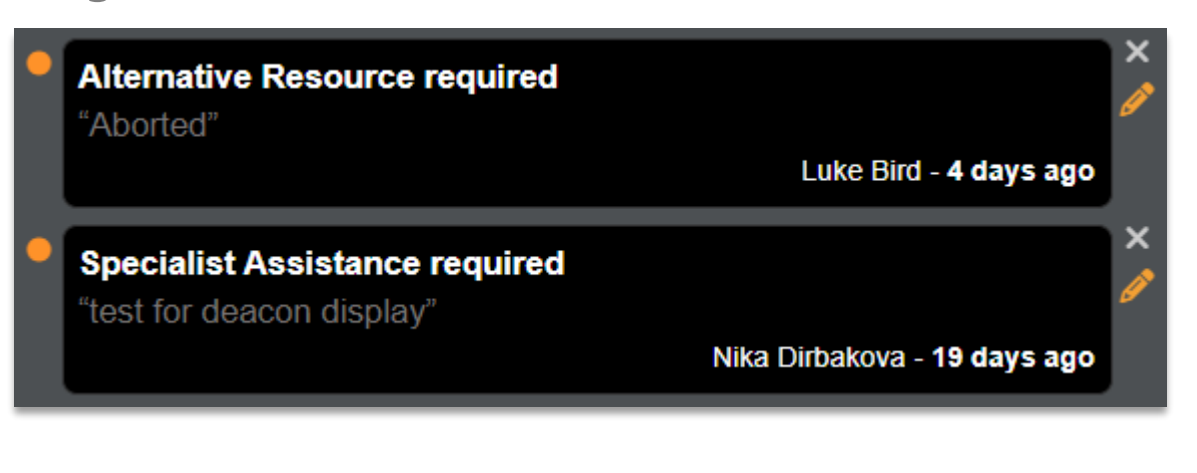

Add new Beacon.

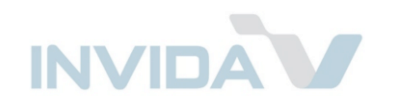

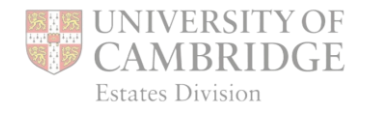

### Job Assignments

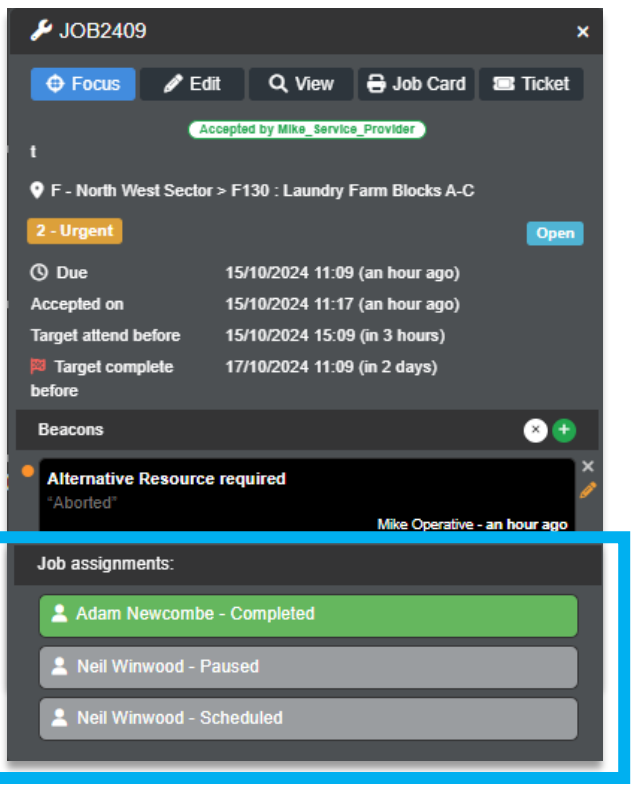

*Job Assignments* gives an at-a-glance view of *Operatives* assigned to the Job.

E.g.:

Aaron Foster - Scheduled

Pro Doors CONTRACTOR - Completed Alternative Resource Needed:

Carpet needs refitting

Stephanie Tolhurst - Rejected

Colours match job priority

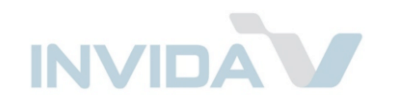

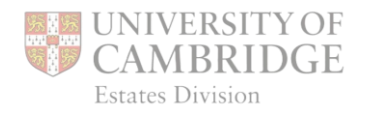

### Reject or Accept

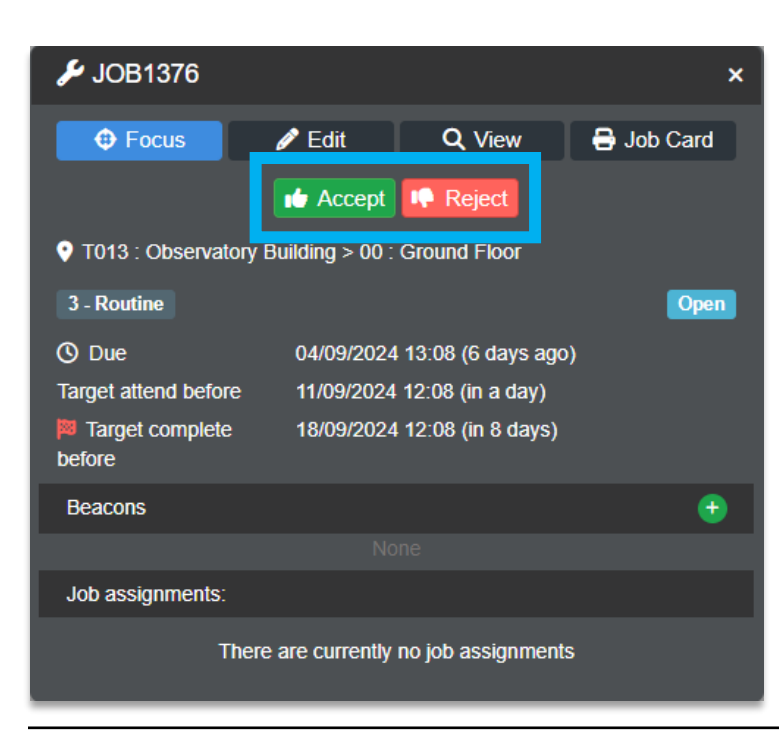

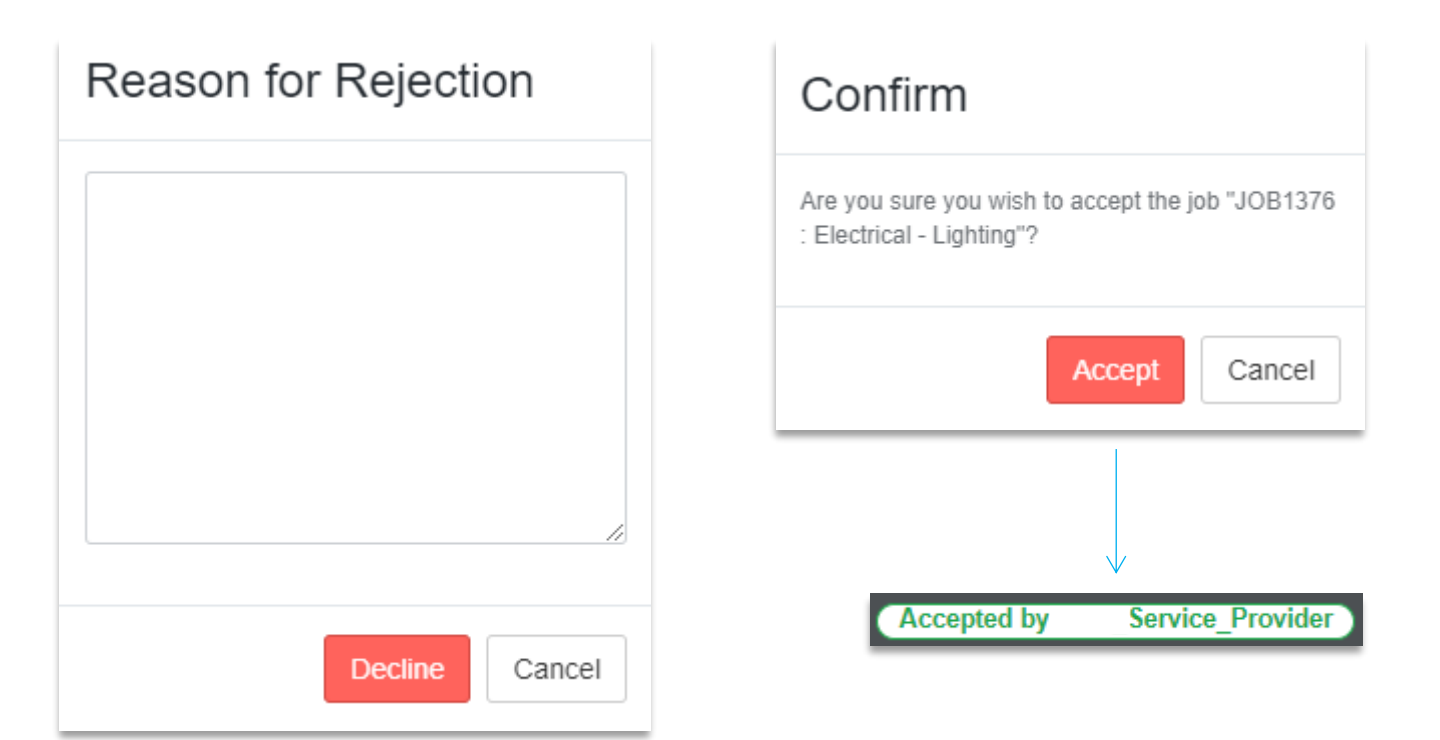

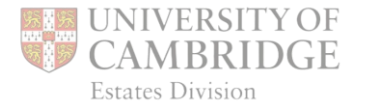

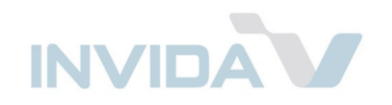

## **Team Diary**

#### Creating Job Assignments September 2024 (week 37) 🛱 Tuesday 10th 0am 1am 2am 5am 6am 7am 8am 3am 4am JOB1500: Fire Hydrants (v3) Navigate to *Team Diary* \$FG 23-24: 1W using any of these Marchine FM (Service Provider) Open Click a day/time box next to an buttons: Focus ۲ K Back Operative to assign them to the Kazeem Supplier Ade JOB1277 Add/Edit Job assignments 🔅 👘 🗒 🗒 😤 selected Job. Matt Polo 🗒 🌺 Assignments can then be Ewa Admin IFM Bali Operatives -Indicates dragged and extended. 🔳 Ewa Engineer Bali the *Job* the JOB1062 JOB717 Operative is -**JOB135**0 E Mr Service Provider currently

(Test)

\*\*

Today

≻

Job List Team Diary Job Calendar

Teams

C

working on

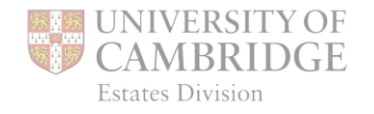

Date range

Day Week Month

10am | 11am | 12pm

9am